# HƯỚNG DẪN THAM DỰ ĐẠI HỘI ĐỒNG CỔ ĐÔNG THƯỜNG NIÊN NĂM 2025 TỔNG CÔNG TY LICOGI - CTCP

**TỔNG CÔNG TY LICOGI – CTCP (LIC)** xin gửi tới các Quý cổ đông/người đại diện theo ủy quyền của cổ đông (Sau đây gọi chung là các "Đại biểu") *Hướng dẫn đăng nhập, tham dự, biểu quyết và bầu cử trên Hệ thống bỏ phiếu điện tử EzGSM* được cung cấp bởi Công ty cổ phần Chứng khoán FPT như sau:

## 1. Đăng nhập vào hệ thống bỏ phiếu điện tử

Để tham dự cuộc họp Đại hội đồng cổ đông thường niên năm 2025 của Tổng Công ty Licogi - CTCP, Đại biểu vui lòng truy cập vào website <u>https://ezgsm.fpts.com.vn</u> và đăng nhập vào hệ thống theo thông tin đã được gửi trong Thông báo mời họp đã được gửi cho Đại biểu.

| FPT Securities             |               |
|----------------------------|---------------|
| Tên đăng nhập              |               |
| Nhập tên đăng nhập         |               |
| Mật khẩu                   |               |
| Nhập mật khẩu              | ۵             |
|                            | Quên mật khẩu |
| Đăng nhập                  |               |
| Trợ giúp Hướng dẫn sử dụng |               |

Để sử dụng giao diện tiếng Anh, Đại biểu vui lòng nhấn vào biểu tượng tại góc trên

| English (EN)   | ~ |
|----------------|---|
| ★ Vietnam (VN) |   |
| English (EN)   |   |
|                |   |

cùng bên trái.

Trường hợp quên mật khẩu truy cập, Đại biểu nhấn **"Quên mật khẩu",** nhập Tên đăng nhập và địa chỉ email (Thông tin email theo danh sách cổ đông ngày 21/05/2025 do Tổng công ty Lưu ký và Bù trừ chứng khoán Việt Nam (VSDC) cung cấp). Mật khẩu truy cập vào hệ thống sẽ được gửi đến Đại biểu thông qua địa chỉ email hợp lệ. Trường

hợp Đại biểu chưa lưu ký cổ phiếu hoặc đã lưu ký cổ phiếu nhưng chưa đăng ký địa chỉ email tại Công ty chứng khoán nơi mở tài khoản lưu ký cổ phiếu LIC, vui lòng liên hệ trực tiếp đến Ban tổ chức ĐHĐCĐ được ghi trên Thông báo mời họp để được hỗ trợ lấy lại thông tin đăng nhập.

| Bạn quên mật khẩu |              |              |  |  |  |  |
|-------------------|--------------|--------------|--|--|--|--|
| Tài khoản         |              |              |  |  |  |  |
| Nhập tài k        | hoản tại đây |              |  |  |  |  |
| Email             |              |              |  |  |  |  |
| Nhập ema          | il           |              |  |  |  |  |
|                   | Đóng         | Lấy mật khẩu |  |  |  |  |

# 2. Đổi mật khẩu

Tổng Công ty Licogi - CTCP khuyến nghị Đại biểu khi nhận được thông tin đăng nhập, bao gồm tên đăng nhập và mật khẩu, nên truy cập vào hệ thống để tiến hành đổi mật khẩu đăng nhập để đảm bảo bảo mật thông tin (tại tab ĐÔI MẬT KHẦU)

| TRANG CHỦ T       | ÀI LIỆU ĐẠI HỘI LIÊN HỆ DANH SÁCH ỦY QUYỀN 😢 | Nguyễn Văn B<br>HDG.000002 Đang tiến hành bỏ phiếu                                                                                                    |
|-------------------|----------------------------------------------|----------------------------------------------------------------------------------------------------|
| Thông tin đại biế | Šu                                           |                                                                                                    |
| Quý đại biểu      | Nguyễn Văn B                                 | Mật khẩu cũ                                                                                                    |
| Mã đại biểu       | HDG.000002                                   | Mật khẩu cũ<br>Mật khẩu mới                                                                                                    |
| Bảo mật           | Đổi mật khẩu                                 | Mật khẩu mới                                                                                                    |
| Đăng xuất         |                                              | Nhập lại mật khẩu mới<br>Mật khẩu nhập lại                                                                                                    |
|                   |                                              | Lưu ý: Mật khẩu mới phải ít nhất có 10 ký tự, trong đó có ít nhất 1 ký tự viết hoa, 1<br>ký tự viết thường, 1 chữ số và 1 ký tự đặc biệt trong các ký tự sau ([ ⊕#\$%^6*<br>()+-/:]) |
|                   |                                              | Lưu thay đổi                                                                                                    |

## 3. Xác nhận tham dự Đại hội

Tại màn hình Trang chủ, Đại biểu kiểm tra thông tin cá nhân được hiển thị và tình trạng Đại hội. Đại biểu nhấn "Đăng ký tham dự", sau đó tích chọn "Đồng ý với các điều khoản trên" và nhấn nút "Xác nhận" để hoàn thành đăng ký dự họp.

| TRANG CHỦ TÀI LIỆU ĐẠI HỘI                  | LIÊN HỆ DANH SÁCH ỦY QUYỂN 🚫                                                                                                    | 201                                                                              | Nguyễn Văn B<br>HDG.000002 Đang tiến hành bỏ phiếu                                              |
|---------------------------------------------|----------------------------------------------------------------------------------------------------|----------------------------------------------------------------------------------|-------------------------------------------------------------------------------------------------|
| 20 Thứ 5 (ĐĂNG KÝT                          |                                                                                                    | Ё∪О∪ҮЁТ-ВА́∪СЍ →                                                                 | Thời gian dự kiến còn lại<br>29 21 9<br>Ngày Ciả Phút<br>Tham dự dự kiến đến: 17:00 119/04/2025 |
| 70 Tổng SL phiếu BQ đại diện<br>500.000.000 | SL phiếu BQ sở hữu         🔊           500.000.000         🔊                                                                                                    | SL phiếu BQ đã ủy quyển<br>O                                                     | <section-header> SL phiếu BO nhận ủy quyển<br/>O</section-header>                               |
|                                             | <ul> <li>XÁC NHẬN THAM DU<br/>ĐỒNG CỔ ĐÔI</li> <li>1. Đại biểu xác nhận tham dự tại bước t<br/>tham dự Đại hội hợp lệ.</li> <li>2. Đại biểu không được hủy xác nhận th<br/>hoặc ủy quyển cho tổ chức cá nhân<br/>hội.</li> <li>ở Đồng ý với các điều khoản trên</li> </ul> | <b>Ở ĐẠI HỘI</b><br>NG<br>này được tính là<br>ham dự đại hội<br>khác tham dự Đại |                                                                                                 |
|                                             | ÐÓNG                                                                                                    | XÁC NHẬN                                                                         |                                                                                                 |

Sau khi ấn "Xác nhận", hệ thống sẽ tự động gửi thông báo cho Đại biểu như sau:

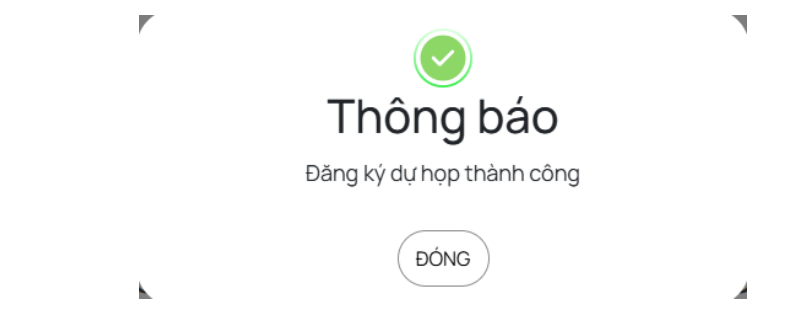

## 4. Biểu quyết – Bầu cử trực tuyến

Hệ thống bỏ phiếu điện tử sẽ được mở chính thức cho đến khi Chủ tọa thông báo kết thúc nội dung biểu quyết hoặc kết thúc cuộc họp Đại hội đồng cổ đông thường niên năm 2025 của Công ty diễn ra vào ngày **19/06/2025**.

Đại biểu thực hiện tích chọn mục "Biểu quyết – Bầu cử" để tiến hành bỏ phiếu điện tử với các nội dung thuộc thẩm quyền thông qua của Đại hội đồng cổ đông.

| TRANG CHỦ TÀI LIỆU ĐẠI HỘI   | LIÊN HỆ DANH SÁCH ỦY QUYỂN 😒      | Nguyễn<br>HDG.000           | Văn B 50002 Dang tiến hành bỏ phiếu                                                                              |
|------------------------------|-----------------------------------|-----------------------------|----------------------------------------------------------------------------------------------------|
| 20 Thứ 5<br>tháng 3, 2025    | ÝTHAM DỰ → ỦY QUYẾN →             |                             | 29         21         9           Ngay         aa         Phot           Tham du du kiến đến: 17:00 I 19/04/2025 |
| 75 Tổng SL phiếu BQ đại diện | SL phiếu BQ sở hữu<br>500.000.000 | 🔊 SL phiếu BQ đã ủy quyển 🐉 | SL phiếu BQ nhận ủy quyển <b>O</b>                                                                               |

Tại cuộc họp Đại hội đồng cổ đông thường niên năm 2025 của Tổng Công ty Licogi -CTCP có **03 (ba) lần biểu quyết và 01 (một) lần bầu cử** theo nội dung chương trình Đại hội đã được gửi đến Quý cổ đông và công bố trên website của Công ty, cụ thể:

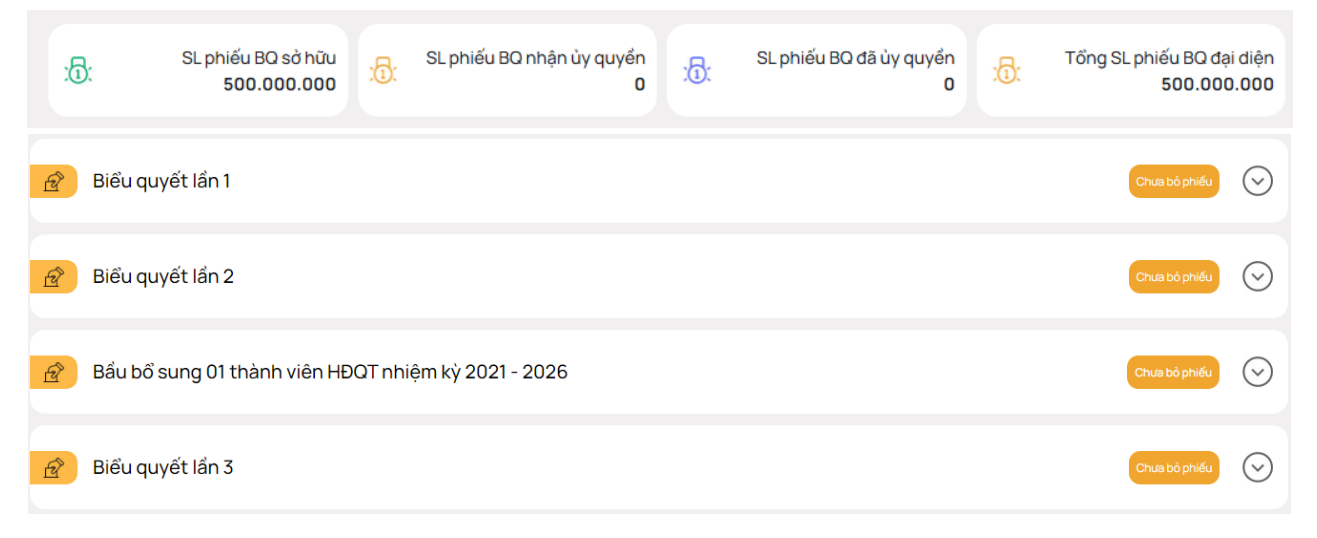

a. Biểu quyết thông qua các nội dung tại Đại hộiBiểu quyết lần thứ 1:

#### Biểu quyết lần 1

| Biểu quyết lần 1                                 |           |                      | $\bigcirc$           |
|--------------------------------------------------|-----------|----------------------|----------------------|
| SL phiếu BQ đại diện: <b>1</b>                   | Chọ       | on nhanh 🗸           | Biểu quyết           |
| Nội dụng 01<br>Thông qua Đoàn chủ tịch           | Tán thành | Không tán thành      | Không có ý kiến      |
| Nội dung 02<br>Thông qua Ban kiểm phiếu          | Tán thành | Không tán thành      | Không có ý kiến      |
| Nội dụng 03<br>Thông qua Chương trình Đại hội    | Tán thành | Không tán thành      | Không có ý kiến      |
| Nội dụng 04<br>Thông qua Quy chế tổ chức Đại hội | Tán thành | C<br>Không tán thành | C<br>Không có ý kiến |
| Nội dung 05<br>Thông qua Quy chế bầu cừ          | Tán thành | Không tán thành      | Không có ý kiến      |

# Biểu quyết lần thứ 2:

| Biểu quyết lần 2<br>🔊 Hưởng dẫn biểu quyết                                                                                           |                |                      | $\bigcirc$      |
|----------------------------------------------------------------------------------------------------|----------------|----------------------|-----------------|
| SL phiếu BQ đại diện: 1                                                                                                    | Chọ            | n nhanh 🗸            | Biểu quyết      |
| Nội dung 01<br>Thông qua Báo cáo hoạt động của Hội đồng quân trị                                                                     | O<br>Tán thành | Không tán thành      | Không có ý kiến |
| Nội dung 02<br>Thông qua Báo cáo hoạt động của Ban kiểm soát                                                                         | O<br>Tán thành | Không tán thành      | Không có ý kiến |
| Nội dung 03<br>Thông qua Báo cáo kết quả kinh doanh nằm 2024; Kế hoạch kinh doanh nằm 2025                                           | -<br>Tán thành | Không tán thành      | Không có ý kiến |
| Nội dung 04<br>Thông qua Báo cáo tài chính năm 2024 đã được kiếm toán                                                                | -<br>Tán thành | Không tán thành      | Không có ý kiến |
| Nội dung 05<br>Thông qua chủ trương chấm dứt hoạt động của Văn phòng đại diện tại TP. Hỗ Chí Minh Tổng<br>Công ty Licogi - CTCP      | -<br>Tán thành | Không tán thành      | Không có ý kiến |
| Nội dung Đ6<br>Thông qua tở trình về tái cấu trúc các khoản đầu tư tài chính của Tổng Công ty Licogi - CTCP<br>tại doanh nghiệp khác | -<br>Tán thành | Không tán thành      | Không có ý kiến |
| Nội dung 07<br>Thông qua phương án phân phối lợi nhuận năm 2024 và dự kiến tỷ lệ cổ tức năm 2025                                     | Tán thành      | C<br>Không tán thành | Chông có ý kiến |

| Nội dùng 08   Nội dùng 08   Nội dùng 08   Nội dùng 08   Diểu quyết lần 3   Piếu quyết lần 3   Piếu quyết lần 3   Piếu quyết lần 3   Piếu quyết lận 3   Piếu quyết lận 3 <th></th> <th></th> <th></th> <th></th> <th></th> |     |                                                                                                    |                |                 |                 |
|----------------------------------------------------------------------------------------------------|-----|----------------------------------------------------------------------------------------------------|----------------|-----------------|-----------------|
| Lụp vài đrang ngiệu ngia vài Môh i đrhiết Đối hội doug có qoud thrọnù liệu uga 2052       Lụp tham liệu ngia việu ngia thiệu vài Môh i đrhiệt Đối hội qoud có quả thrọnh liện HĐOT nhiệm kỹ 2021 - 2026       Lịu thạnh       Không tạn thạnh       Không có X kếu         Biến đrhiệt lgu 3       Chòu uhau       Chòu uhau       Không tán thạnh       Không có X kếu         Nội drung 10       Tạn thạnh       Không tán thiến hàng có qó X kến       Tạn thạnh       Không tán thiến hàng có ả X kếu         Nội drung 10       Tạn thạnh       Không tán thiến tháng tán thiến tháng tán thiến thánh liện HĐOT nhiệm kỹ 2021 - 2026       Tán thành       Không tán thiến hành       Không có ¾ Kếu         Nội drung 10       Lụp ng dia niện ngia thiến toạu pạo cạo tại cụ luụ hành niên HĐOT nhiệm kỹ 2021 - 2026       Tán thạnh       Không tán thiến thánh       Không có ¾ kếu         Nội drung 03       Lụp ng nga ngia ngia ngia ngia ngia ngia ng                                                                                                    |     | Nội dung 08<br>Thông qua tờ trình về chi trả tiền lương, thù lao của HDQT, BKS năm 2024 và dự kiến tiền lương,<br>thù lao của HDQT, BKS năm 2025 | <br>Tán thành  | Không tán thành | Không có ý kiến |
| Lựo uả drang Biệu pạu xạ Nghỉ drivật Đếi hội qqùả có qoủả trượn ở liệu ugu 502       Lụu trạu trựn trụn trụn trụn trụn trụn trụn trụn trụ                                                                                                    |     | Nội dụng 09<br>Thông qua việc lựa chọn đơn vị kiểm toán báo cáo tài chính năm 2025                                                               | -<br>Tán thành | Không tán thành | Không có ý kiến |
| Biểu quyết lần 3<br>P Hướng đán biếu quyết<br>SL phiếu BO đại diện: 823.600<br>Nội dung 01<br>Thông qua Biên bản và Nghị quyết Đại hội đóng cố đông thưởng niên năm 2025<br>Tán thành Không tán thành Không có ý kiến                                                                                                    |     | Nội đưng 10<br>Thông qua miễn nhiệm và bấu bổ sung 01 thành viên HĐOT nhiệm kỷ 2021 - 2026                                                       | Tán thành      | Không tán thành | Không có ý kiến |
| Biểu quyết lần 3       Image: Stephilog ann biểu quyết         SL phiếu BO đại diện: 823.600       Chọn nhanh v         Nội dung 01       Thông qua Biên bản và Nghị quyết Đại hội đóng cổ dòng thường niên năm 2025                                                                                                    | Bić | ếu quyết lần thứ 3:                                                                                                    |                |                 |                 |
| SL phiếu BO đại diện: <b>823.600</b> Chọn nhanh v Biểu quyết<br>Nội dung 01<br>Thông qua Biên bản và Nghị quyết Đại hội đóng cố đông thường niên năm 2025 Tán thành Không có ý kiến                                                                                                    |     | Biểu quyết lần 3<br>🌮 Hướng dân biểu quyết                                                                                                    |                |                 | $\bigcirc$      |
| Nội dung 01<br>Thông qua Biên bản và Nghị quyết Đại hội đồng cổ đông thường niên năm 2025 Tấn thành Không có ý kiến                                                                                                    |     | SL phiếu BQ đại diện: 823.600                                                                                                    | Chọr           | nhanh 🗸         | Biểu quyết      |
|                                                                                                    |     | Nội dung 01<br>Thông qua Biên bản và Nghị quyết Đại hội đồng cổ đông thường niên năm 2025                                                        | )<br>Tán thành | Không tán thành | Không có ý kiến |

Với các nội dung biểu quyết, Đại biểu tick chọn 1 trong 3 ô: **Tán thành, Không tán thành** hoặc **Không có ý kiến**, sau đó Đại biểu thực hiện nhấn "**Biểu quyết**", hệ thống sẽ ghi nhận và lưu lại kết quả biểu quyết.

| Biểu quyết lần 3<br>🔊 Hường dẫn biếu quyết                                                |           |                      | $\bigcirc$           |
|-------------------------------------------------------------------------------------------|-----------|----------------------|----------------------|
| SL phiếu BQ đại diện: 823.600                                                             | Chọn      | nhanh 🗸              | Biểu quyết           |
| Nội dung 01<br>Thông qua Biên bản và Nghị quyết Đại hội đồng cổ đông thường niên năm 2025 | Tán thành | C<br>Không tán thành | C<br>Không có ý kiến |

Đại biểu đã biểu quyết các nội dung tại Đại hội, trước khi Chủ tọa thông báo kết thúc thời gian biểu quyết của nội dung đó, có thể thay đổi kết quả biểu quyết bằng cách

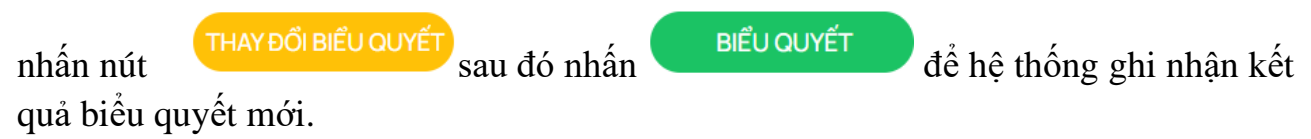

## b. Bầu bổ sung thành viên Hội đồng Quản trị nhiệm kỳ 2021 - 2026

Tại Đại hội đồng cổ đông thường niên năm 2025 của Tổng Công ty Licogi - CTCP có **01 nội dung bầu cử: Bầu cử bổ sung 01 thành viên HĐQT nhiệm kỳ 2021 – 2026.** 

| Bầu bổ sung 01 thành viên H<br>🌮 Hướng dẫn bầu cử | HĐQT nhiệm kỳ 2021 - 2026 |                               | $\odot$      |
|---------------------------------------------------|---------------------------|-------------------------------|--------------|
| Tổng SL phiếu BQ đại diện<br>1                    | Số lượng thành viên bầu   | Tổng SL phiếu bầu TVHĐQT<br>1 | Bấu cử       |
| Họ và tên ứng viên                                | Bầu d                     | ồn phiếu                      | Số phiếu bầu |
|                                                   |                           |                               |              |

Cổ đông tiến hành bầu cử theo phương thức bầu dồn phiếu, theo đó cổ đông có số phiếu bầu cử bằng số lượng cổ phiếu đại diện nhân với số lượng thành viên cần bầu tương ứng của Thành viên HĐQT.

- Cổ đông bầu số ứng viên tối đa bằng số ứng viên cần bầu (01 người với thành viên HĐQT) và số phiếu bầu phải đảm bảo không vượt quá tổng số phiếu bầu được quyền bầu
- Nếu bầu dồn toàn bộ số phiếu cho một ứng viên, cổ đông tích chọn vào ô "Bầu dồn phiếu" hoặc ghi rõ số phiếu bầu vào ô "Số phiếu bầu" của ứng viên tương ứng.
- Trường hợp cổ đông vừa tích chọn ở ô "Bầu dồn phiếu", vừa ghi rõ số phiếu bầu vào ô "Số phiếu bầu", hệ thống tự động lấy số liệu theo số phiếu cổ đông ghi tại ô "Số phiếu bầu".

Cổ đông đã bầu cử, trước khi Chủ tọa thông báo kết thúc thời gian bầu cử HĐQT, có

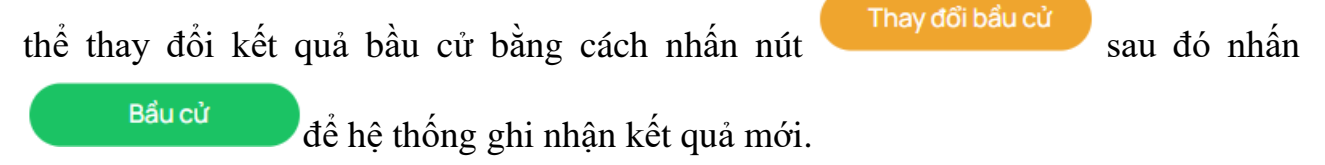

## 5. Ủy quyền

Cổ đông không tham dự cuộc họp Đại hội đồng cổ đông có thể ủy quyền cho người khác tham dự và biểu quyết các vấn đề thuộc chương trình Đại hội. Cổ đông thực hiện thao tác ủy quyền trực tuyến bằng cách tích chọn như sau:

| TRANG CHỦ               | rài liệu đại hội               | LIÊN HỆ | DANH SÁCH ỦY QUYỂN                | 0 |                   | 20 H        | <b>bùi Phương An</b><br>IDG.000004 | n 🕟                         | Đang tiến hà                                 | nh bổ phiếu                                |
|-------------------------|--------------------------------|---------|-----------------------------------|---|-------------------|-------------|------------------------------------|-----------------------------|----------------------------------------------|--------------------------------------------|
| 20 Thứ 5<br>tháng 3, 20 | DĂNG KÝT                       | THAM DỰ |                                   |   | IQUYẾT - BẦU CỦ   | <b>→</b>    |                                    | 29<br>Ngày<br>Tham dự dự ki | Thời gian đ,<br>20<br>Giớ<br>ến đến: 17:00 I | rikién cón lại<br>43<br>Phát<br>19/04/2025 |
| 70 Tổng SL              | nhiếu BQ đại diện<br>9.000.000 | P       | SL phiếu BQ sở hữu<br>500.000.000 | P | SL phiếu BQ đã ủy | rquyến<br>O | P                                  | SL phiếu Đ                  | 3Q nhận ủy                                   | quyển<br>O                                 |

Cổ đông lựa chọn ủy quyền cho cổ đông hoặc người nhận ủy quyền khác bằng cách tích chọn vào ô trống trước các lựa chọn này. Cổ đông điền thông tin theo yêu cầu và

số lượng cổ phần ủy quyền, sau đó nhấn dự quyền trên hệ thống. Hệ thống sẽ tự động gửi thông báo cho cổ đông như sau:

| :0: SP biểu quyế                                                                                                    | št sở hữu<br>31.000       | SP biểu quyết đã UQ<br>0                         | :6:                            | SP biểu nhận UQ<br>0           | SP bi           | žủ quyết còn lại<br><b>31.000</b> |  |  |  |
|----------------------------------------------------------------------------------------------------|---------------------------|--------------------------------------------------|--------------------------------|--------------------------------|-----------------|-----------------------------------|--|--|--|
| THỔA THUẬN NỘI DUNG ỦY QUYỀN       Image: Strate of the strate of the stra |                           |                                                  |                                |                                |                 |                                   |  |  |  |
| Bên nhận ủy quyền<br>O Người nội bộ của Công ty O Đại biểu khác O Người nhận ủy quyển khác                                                                                                    |                           |                                                  |                                |                                |                 |                                   |  |  |  |
| Họ và tên                                                                                                    | SốĐK                      | INSH                                             | Quốc tịch                      |                                | Địa chỉ         |                                   |  |  |  |
|                                                                                                    |                           | ~                                                |                                |                                |                 |                                   |  |  |  |
|                                                                                                    | Kính mời Qu<br>chỉ của Tổ | ý đại biểu in và gủ<br>chức phát hành t<br>mời l | ửi Giấy ủy<br>heo quy c<br>họp | quyền hợp lệ<br>định tại Thông | về địa<br>I báo |                                   |  |  |  |
|                                                                                                    |                           | Ir                                               | ו                              |                                |                 |                                   |  |  |  |

Sau khi thực hiện thao tác nêu trên, ủy quyền của cổ đông ở trạng thái "Chưa phê duyệt". Quý cổ đông có thể Hủy ủy quyền hoặc tiến hành in Giấy ủy quyền và gửi bản cứng về địa chỉ liên hệ Ban tổ chức ĐHĐCĐ theo quy định tại Thông báo mời họp.

| ят | RANG CHỦ | TÀI LIỆU ĐẠI HỘI                          | LIÊN HỆ                         | DANH SÁCH                  | I ỦY QUYỀN 🛛 🔇               | )                                     | 20 | Nguyễn Văn B<br>HDG.000002 | Đang tiến hành bỏ phiếu |  |
|----|----------|-------------------------------------------|---------------------------------|----------------------------|------------------------------|---------------------------------------|----|----------------------------|-------------------------|--|
|    | + Dar    | nh sách ủy q<br>Họ và tên<br>Nguyễn Văn 1 | uyền<br>sбөкмэн<br>000093000121 | Số lượng UO<br>500.000.000 | Trạng thái<br>Chưa phê duyệt | Địa chỉ<br>18 Nguyễn Thị Diệu, P6, Q3 | ×  |                            |                         |  |
|    |          | Nguyên Văn 1<br>HDG.000005                | 000093000121                    | 500.000.000                | Chưa phê duyệt               | 18 Nguyên Thị Diệu, P6, Q3            |    |                            |                         |  |

Sau khi nhận được Giấy ủy quyền hợp lệ của cổ đông, Ban tổ chức ĐHĐCĐ sẽ tiến hành phê duyệt ủy quyền và chính thức ghi nhận số lượng cổ phần ủy quyền cho Bên nhận ủy quyền. Cổ đông đã ủy quyền vẫn có thể truy cập hệ thống nhưng không có quyền biểu quyết – bầu cử.

### 6. Thảo luận

|                   |                                       |          |                    |   |                              |          | Tham dự dự kiến đến: 17:00 l * | Hỗ trợ trực tuyến                                                                                                    | × |
|-------------------|---------------------------------------|----------|--------------------|---|------------------------------|----------|--------------------------------|----------------------------------------------------------------------------------------------------|---|
| 70 Tổng SL<br>100 | phiếu BQ đại diện<br><b>).000.000</b> | <i>I</i> | SL phiếu BQ sở hữu | Ŗ | SL phiếu BQ đã ủy quyển<br>O | <b>P</b> | SL phiếu BQ nhận ủ             | <sup>1</sup> Quý dại biểu có thế gửi cầu hởi đến cuộc<br>họp Đại hỏi đóng có đóng thông qua box<br>chat này hoặc liên hệ thông tin bên dưới.<br>Xin cảm chi |   |
|                   |                                       |          |                    |   |                              |          |                                |                                                                                                    |   |
|                   |                                       |          |                    |   |                              |          |                                |                                                                                                    |   |
|                   |                                       |          |                    |   |                              |          |                                |                                                                                                    |   |
|                   |                                       |          |                    |   |                              |          |                                | Nhập câu hỏi của bạn vào đây                                                                                                    | 0 |

Đại biểu vui lòng gửi câu hỏi thảo luận tại chat box phía đưới cùng, bên phải giao diện của Đại biểu hoặc để lại địa chỉ liên hệ Ban tổ chức ĐHĐCĐ liên hệ hỗ trợ.

- 7. Các tính năng khác:
- Tính năng livestream: Trong ngày tổ chức Đại hội, cổ đông có thể thực hiện việc theo dõi diễn biến và tiến trình họp Đại hội đồng cổ đông theo thời gian thực bằng cách nhấn vào biểu tượng "Xem trực tiếp đại hội"

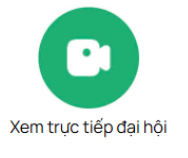

 Tài liệu đại hội: Tất cả các tài liệu phục vụ cuộc họp Đại hội đồng cổ đông được đăng tải tại mục Tài liệu Đại hội trên hệ thống EzGSM. Cổ đông sau khi nhấn vào tab TÀI LIỆU ĐẠI HỘI, tiếp tục nhấn vào từng tài liệu để xem và tải tài liệu.

| TRANG CHỦ | TÀI LIỆU ĐẠI HỘI | LIÊN HỆ DANH S. | CH ỦY QUYỀN 🛛 😒 | 2 | Bùi Phương Anh<br>HDG.000004 Đang tiến hành bỏ phiếu |
|-----------|------------------|-----------------|-----------------|---|------------------------------------------------------|
|           |                  |                 |                 |   |                                                      |

Liên hệ: Mọi ý kiến thắc mắc hoặc câu hỏi chất vấn của Đại biểu xin vui lòng gửi tới Ban tổ chức ĐHĐCĐ theo thông tin tại tab LIÊN HỆ.

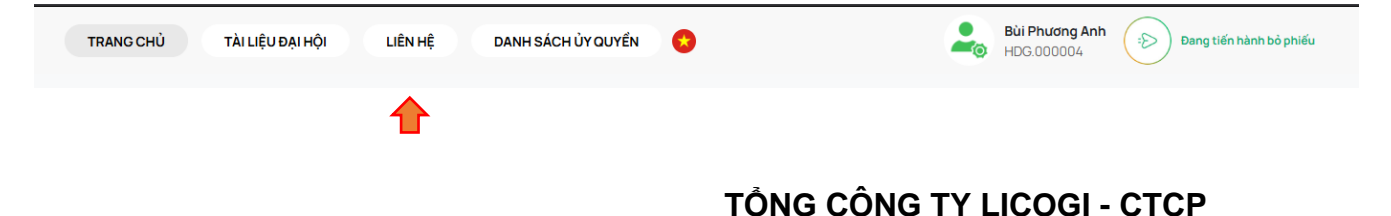